AUTANI, A508M-ZB, HIGH BAY MULTISENSOR

tani

building controls

# **QUICK INSTALLATION SHEET**

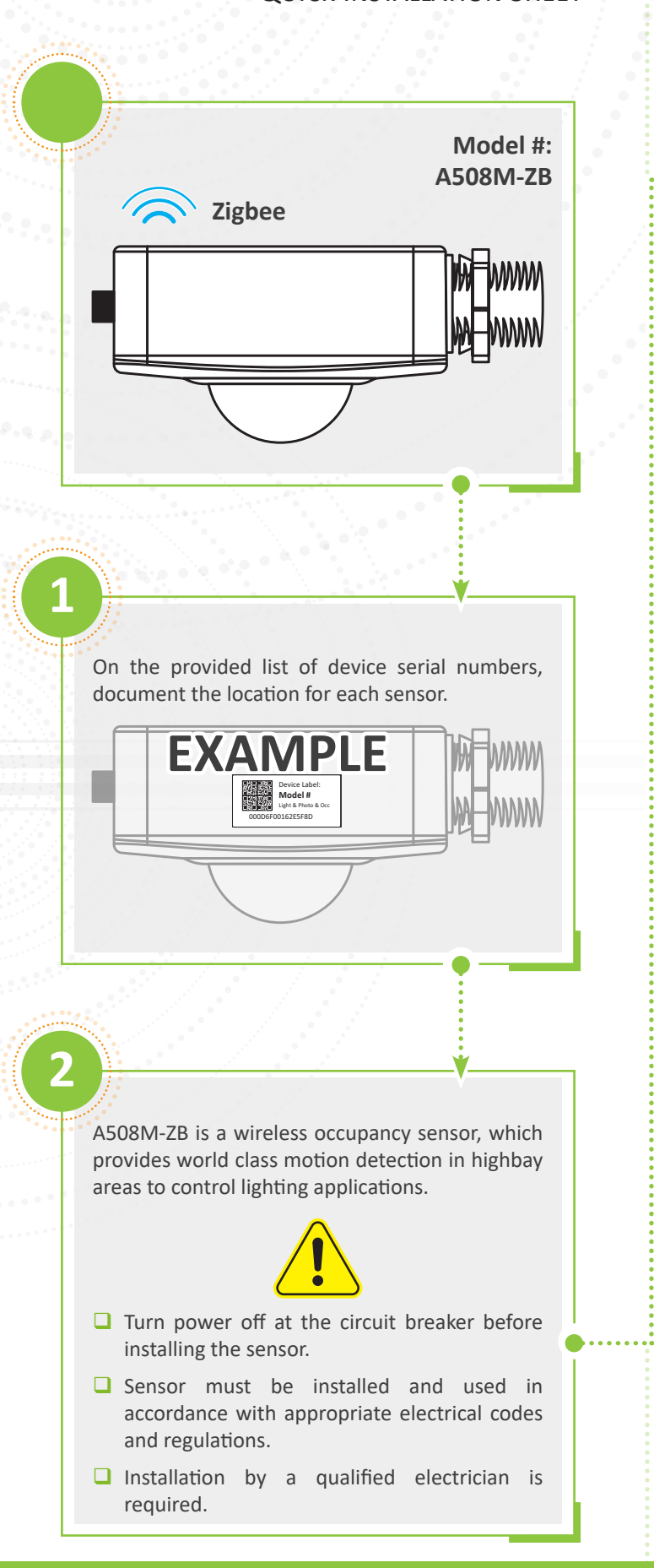

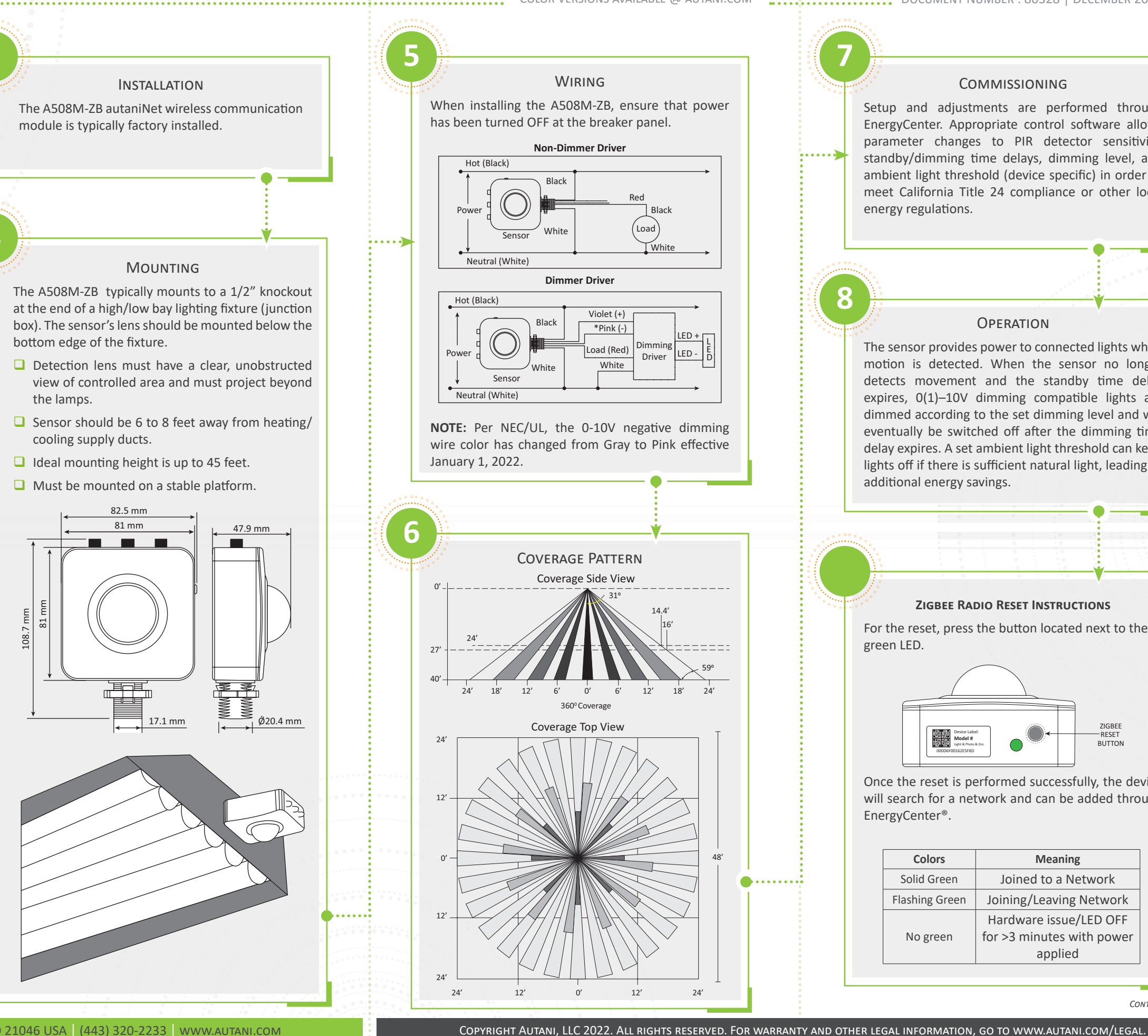

Color versions available @ autani.com Document Number : 80328 | December 2022 1

# COMMISSIONING

Setup and adjustments are performed through EnergyCenter. Appropriate control software allows parameter changes to PIR detector sensitivity, standby/dimming time delays, dimming level, and ambient light threshold (device specific) in order to meet California Title 24 compliance or other local energy regulations.

### **OPERATION**

8

The sensor provides power to connected lights when motion is detected. When the sensor no longer detects movement and the standby time delay expires, 0(1)-10V dimming compatible lights are dimmed according to the set dimming level and will eventually be switched off after the dimming time delay expires. A set ambient light threshold can keep lights off if there is sufficient natural light, leading to additional energy savings.

#### **ZIGBEE RADIO RESET INSTRUCTIONS**

For the reset, press the button located next to the green LED.

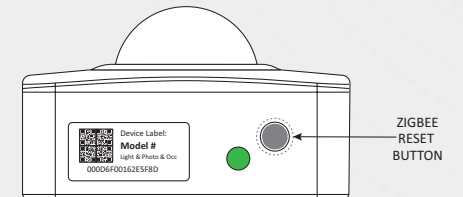

Once the reset is performed successfully, the device will search for a network and can be added through EnergyCenter<sup>®</sup>.

| Colors         | Meaning                   |
|----------------|---------------------------|
| Solid Green    | Joined to a Network       |
| Flashing Green | Joining/Leaving Network   |
| No green       | Hardware issue/LED OFF    |
|                | for >3 minutes with power |
|                | applied                   |

CONTINUED.

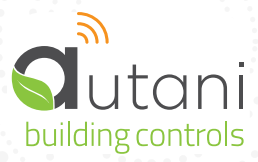

2 i a c

# SERIAL NUMBER INFORMATION AND TRACKING

The serial number or ID of a device is used to track device installation locations and details for the commissioning process. The identification information for each device should be tracked in a meaningful way, many devices include duplicate 'stickers' with this information. Autani provides an iOS app to assist with the process.

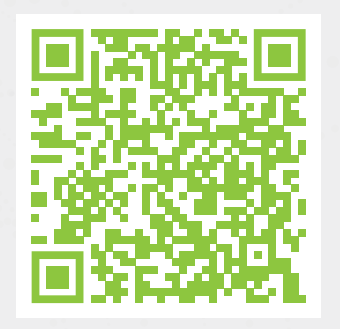

For help getting starting with the iOS Commissioning App please see Autani's User Guide for the iOS Commissioning App.

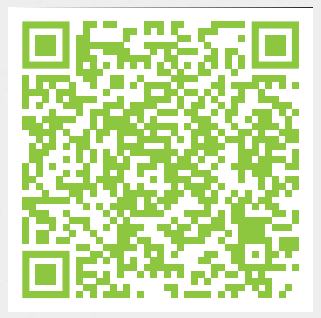

Once commissioning details are collected, either through the iOS Commissioning App, or by tracking identifiers on drawings/spreadsheets. Please provide this information to support@ autani.com to begin the commissioning process.

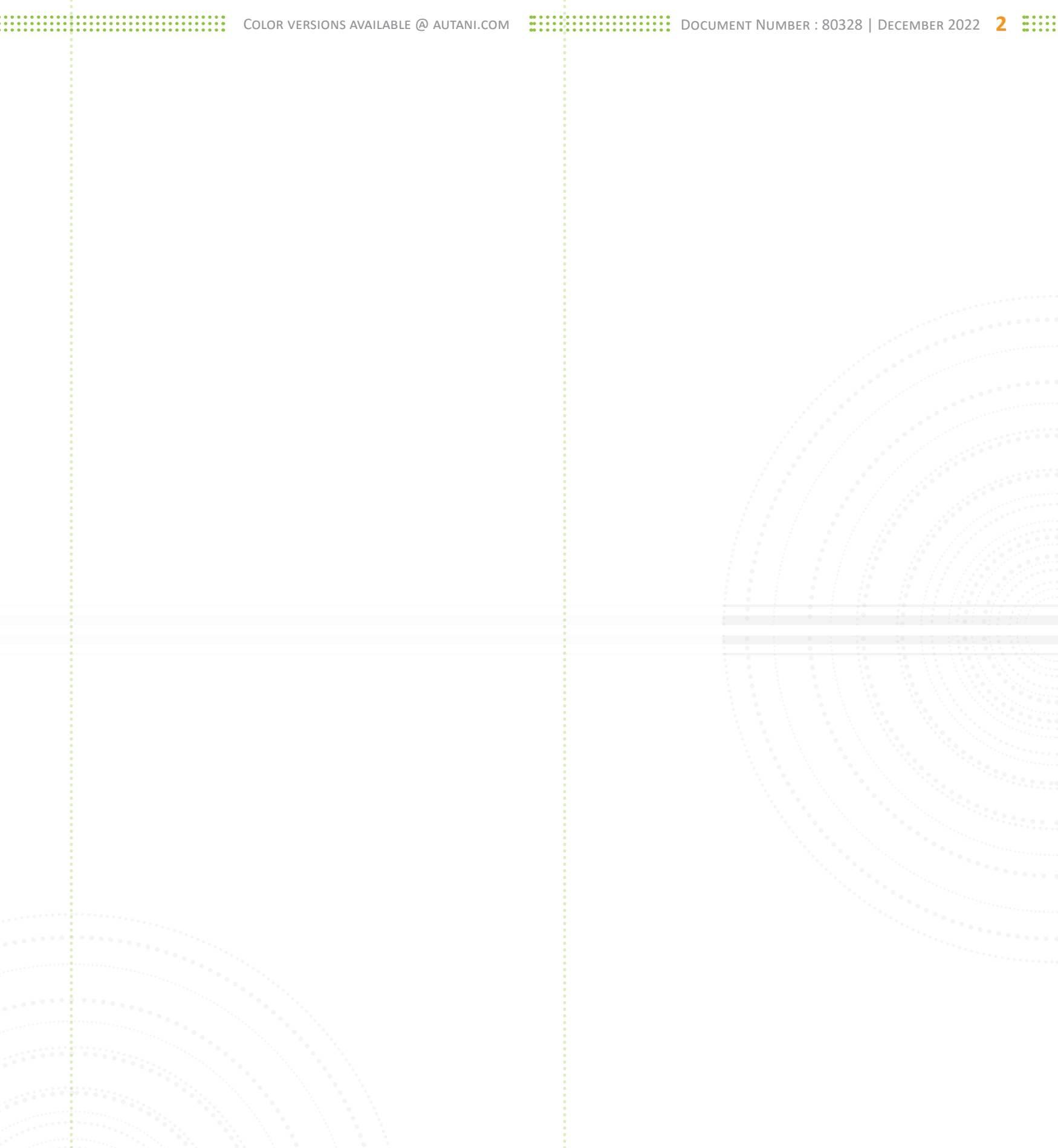